## Running on Microsoft SQL Server 2012

Follow the instructions up to Step 2, as documented in Running on Microsoft SQL Server 2005. Then, we will need to enable the listener port necessary for Joget to establish a connection to.

## Step 3: Enabling TCP/IP on Microsoft SQL Server 2012

| Sql Server Configuration Manager       File     Action       View     Help       Image: Image: Im |                                               | Running on                   |  |
|----------------------------------------------------------------------------------------------------|-----------------------------------------------|------------------------------|--|
| <ul> <li>SQL Server Configuration Manager (Local)</li> <li>SQL Server Services</li> <li>SQL Server Network Configuration (32bit)</li> <li>SQL Server Network Configuration</li> <li>Protocols for SQLEXPRESS</li> <li>SQL Native Client 11.0 Configuration</li> </ul>                                                                                                    | Protocol Name<br>Shared Memory<br>Named Pipes | Status<br>Enabled<br>Enabled |  |
|                                                                                                    |                                               |                              |  |

Figure 1: Sql Server Configuration Manager

- 1. Enable named pipes and TCP/IP.
- 2. Open up TCP/IP Properties.

| Active       Yes         Enabled       Yes         IP Address       192.168.2.105         TCP Dynamic Ports       TCP Port         TCP Port       1433         IP3       Active         Active       Yes         Enabled       No         IP Address       fe80::5882:f8f1:a270:e462%11         TCP Dynamic Ports       0         TCP Port       170         IP4       Active         Active       Yes         Enabled       No         IP4       Active         Active       Yes         Enabled       No         IP Address       169.254.228.98         TCP Dynamic Ports       0         TCP Dort       IP Address         TCP Dort       IP Address                                                                                                    |    | IP2               |                              | * |
|----------------------------------------------------------------------------------------------------|----|-------------------|------------------------------|---|
| Enabled       Yes         IP Address       192.168.2.105         TCP Dynamic Ports       1433         IP3       Active         Active       Yes         Enabled       No         IP Address       fe80::5882:f8f1:a270:e462%11         TCP Dynamic Ports       0         TCP Port       IPA         Active       Yes         Enabled       No         TCP Dynamic Ports       0         TCP Port       IPA         Active       Yes         Enabled       No         TCP Port       IPA         Active       Yes         Enabled       No         IP Address       169.254.228.98         TCP Dynamic Ports       0         TCP Dort       IPA                                                                                                    |    | Active            | Yes                          |   |
| IP Address       192.168.2.105         TCP Dynamic Ports       1433         IP3       Active         Active       Yes         Enabled       No         IP Address       fe80::5882:f8f1:a270:e462%11         TCP Dynamic Ports       0         TCP Port       IPA         Active       Yes         Enabled       No         TCP Dynamic Ports       0         TCP Port       IPA         Active       Yes         Enabled       No         IP Address       169.254.228.98         TCP Dynamic Ports       0         TCP Dynamic Ports       0         TCP Dynamic Ports       0         IP Address       169.254.228.98         TCP Dont       IPA                                                                                                    |    | Enabled           | Yes                          |   |
| TCP Dynamic Ports       1433         TCP Port       1433         IP3       Active         Active       Yes         Enabled       No         IP Address       fe80::5882:f8f1:a270:e462%11         TCP Dynamic Ports       0         TCP Port       1         IP4       Active         Active       Yes         Enabled       No         IP4       Yes         Enabled       No         IP Address       169.254.228.98         TCP Dynamic Ports       0         TCP Dynamic Ports       0         TCP Dynamic Ports       0         IP Address       169.254.228.98         TCP Dont       IP Address                                                                                                    |    | IP Address        | 192.168.2.105                |   |
| TCP Port       1433         IP3       Active       Yes         Active       No       Image: State State St |    | TCP Dynamic Ports |                              |   |
| IP3         Active       Yes         Enabled       No         IP Address       fe80::5882:f8f1:a270:e462%11         TCP Dynamic Ports       0         TCP Port       IP4         Active       Yes         Enabled       No         IP4       Yes         Enabled       No         IP Address       169.254.228.98         TCP Dynamic Ports       0         TCP Dynamic Ports       0         TCP Dynamic Ports       0         TCP Dynamic Ports       0         TCP Dynamic Ports       0         TCP Dynamic Ports       0                                                                                                    |    | TCP Port          | 1433                         |   |
| Active     Yes       Enabled     No       IP Address     fe80::5882:f8f1:a270:e462%11       TCP Dynamic Ports     0       TCP Port     -       IP4     Yes       Active     Yes       Enabled     No       IP Address     169.254.228.98       TCP Dynamic Ports     0       TCP Dynamic Ports     0       TCP Dynamic Ports     0                                                                                                    | Ξ  | IP3               |                              | _ |
| Enabled       No         IP Address       fe80::5882:f8f1:a270:e462%11         TCP Dynamic Ports       0         TCP Port       IPA         Active       Yes         Enabled       No         IP Address       169.254.228.98         TCP Dynamic Ports       0         TCP Dynamic Ports       0         TCP Dynamic Ports       0         TCP Dynamic Ports       0         TCP Dynamic Ports       0                                                                                                    |    | Active            | Yes                          |   |
| IP Address       fe80::5882:f8f1:a270:e462%11         TCP Dynamic Ports       0         TCP Port       IP4         Active       Yes         Enabled       No         IP Address       169.254.228.98         TCP Dynamic Ports       0         TCP Dynamic Ports       0         TCP Dynamic Ports       0         TCP Dynamic Ports       0         TCP Dont       IP Address                                                                                                    |    | Enabled           | No                           | = |
| TCP Dynamic Ports       0         TCP Port                                                                                                    |    | IP Address        | fe80::5882:f8f1:a270:e462%11 |   |
| TCP Port       IP4         Active       Yes         Enabled       No         IP Address       169.254.228.98         TCP Dynamic Ports       0         TCP Dont       TCP Dont                                                                                                    |    | TCP Dynamic Ports | 0                            |   |
| □ IP4       Active       Yes         Active       Yes       Yes         Enabled       No       No         IP Address       169.254.228.98       TCP Dynamic Ports         TCP Dont       TCP Dont       TCP Dont                                                                                                    |    | TCP Port          |                              |   |
| Active Yes<br>Enabled No<br>IP Address 169.254.228.98<br>TCP Dynamic Ports 0<br>TCP Port                                                                                                    | Ξ  | IP4               |                              |   |
| Enabled No<br>IP Address 169.254.228.98<br>TCP Dynamic Ports 0<br>TC P Port<br>IP Address                                                                                                    |    | Active            | Yes                          |   |
| IP Address 169.254.228.98<br>TCP Dynamic Ports 0<br>TCP Port<br>IP Address                                                                                                    |    | Enabled           | No                           |   |
| TCP Dynamic Ports 0 TCP Port IP Address                                                                                                    |    | IP Address        | 169.254.228.98               |   |
| IP Address                                                                                                    |    | TCP Dynamic Ports | 0                            | - |
| IP Address                                                                                                    |    | TCD Dort          |                              |   |
|                                                                                                    | IP | Address           |                              |   |
| IP address                                                                                                    | IP | address           |                              |   |

Figure 2: IP2 - TCP/IP Properties Under Protocols for SQLEXPRESS

1. Right-click on TCP/IP and select **Properties**.

2. Go to **IP2**, set your local IP Address in **IP Address**.

3. Remove TCP Dynamic Ports value.

| Pro | tocol IP Addresses |              |      |
|-----|--------------------|--------------|------|
|     | TCP Dynamic Ports  | 0            |      |
|     | TCP Port           |              |      |
| Ξ   | IP8                |              |      |
|     | Active             | Yes          |      |
|     | Enabled            | No           |      |
|     | IP Address         | 172.16.154.1 |      |
|     | TCP Dynamic Ports  | 0            |      |
|     | TCP Port           |              |      |
| Ξ   | IP9                |              |      |
|     | Active             | Yes          |      |
|     | Enabled            | No           |      |
|     | IP Address         | ::1          |      |
|     | TCP Dynamic Ports  | 0            |      |
|     | TCP Port           |              |      |
| Ξ   | IPAII              |              | E    |
|     | TCP Dynamic Ports  |              |      |
|     | TCP Port           | 1433         |      |
| тс  | CP Port<br>CP port |              |      |
|     | ОК                 | Cancel Apply | Help |

Figure 3: IPALL - TCP/IP Properties Under Protocols for SQLEXPRESS

1. Go to IPALL

2. Empty TCP Dynamic Ports value.

3. Set TCP Port value to 1433.

| 🚡 Sql Server Configuration Manager                                                                                                  |                                                      |               |                                     |                                                        |                   |  |
|----------------------------------------------------------------------------------------------------|------------------------------------------------------|---------------|-------------------------------------|--------------------------------------------------------|-------------------|--|
| File Action View Help                                                                                                    |                                                      |               |                                     |                                                        |                   |  |
| 🗢 🔿 🙋 🖾 🗟 🖌 🖉 🕒 🔍                                                                                                    | • •                                                  |               |                                     |                                                        |                   |  |
| 😵 SQL Server Configuration Manager (L                                                                                               | Name                                                 | State         | Start Mode                          | Log On As                                              | Process ID        |  |
| SQL Server Services     SQL Server Network Configuration     SQL Native Client 11.0 Configurat     SQL Server Network Configuration | SQL Server (SQL<br>SQL Server Age<br>SQL Server Brov | Start<br>Stop | Automatic<br>Automatic<br>Automatic | NT Service\MSSQL<br>NT AUTHORITY\NE<br>NT AUTHORITY\LO | 4488<br>0<br>2412 |  |
| Protocols for SQLEXPRESS                                                                                                    |                                                      | Resume        |                                     |                                                        |                   |  |
| P 👷 SQL Native Cheric 11.0 Configurat                                                                                               |                                                      | Restart       |                                     |                                                        |                   |  |
|                                                                                                    |                                                      | Properties    |                                     |                                                        |                   |  |
|                                                                                                    |                                                      | Help          |                                     |                                                        |                   |  |
|                                                                                                    |                                                      |               |                                     |                                                        |                   |  |
| <►                                                                                                    | •                                                    |               |                                     |                                                        | Þ                 |  |
| Restart (stop and then start) selected service.                                                                                     |                                                      |               |                                     |                                                        |                   |  |

Figure 4: Restart SQL Server Service for changes to take effect

1. Restart the server for the changes to take effect.

| C∶∖Windo                                 | C:\Windows\system32>netstat -ao                                           |                                                                                  |                                                           |                                 |  |  |
|------------------------------------------|---------------------------------------------------------------------------|----------------------------------------------------------------------------------|-----------------------------------------------------------|---------------------------------|--|--|
| Active C                                 | onnections                                                                |                                                                                  |                                                           |                                 |  |  |
| Proto<br>TCP<br>TCP<br>TCP<br>TCP<br>TCP | Local Address<br>0.0.0.0:135<br>0.0.0.0:445<br>0.0.0.0:554<br>0.0.0.0:902 | Foreign Address<br>Hugo-PC:0<br>Hugo-PC:0<br>Hugo-PC:0<br>Hugo-PC:0<br>Hugo-PC:0 | State<br>LISTENING<br>LISTENING<br>LISTENING<br>LISTENING | PID<br>920<br>4<br>2864<br>2788 |  |  |
| ŤČP                                      | 0.0.0.0:1433                                                              | Hugo-PC:0                                                                        | LISTENING                                                 | 4488                            |  |  |
| ŤĊP<br>TCP                               | 0.0.0.0:5357<br>0.0.0.0:10243                                             | Hugo-PC:0<br>Hugo-PC:0                                                           | LISTENING<br>LISTENING                                    | 4<br>4                          |  |  |

Figure 5: Verify the listening port using command prompt

1. Verify that the listener is working through command prompt by executing **netstat -ao**.

| C:\Windows\system32>tasklist /fi "pid eq 4488" |      |              |          |           |  |  |
|------------------------------------------------|------|--------------|----------|-----------|--|--|
| Image Name                                     | PID  | Session Name | Session# | Mem Usage |  |  |
| sqlservr.exe                                   | 4488 | Services     | 0        | 173,140 K |  |  |

Figure 6: Verify instance based on the PID

1. Check on which process instance is listening to the port by executing tasklist /fi "pid eq 4488".